Памятка кассиру торгово-сервисного предприятия по приему к оплате пластиковых карт

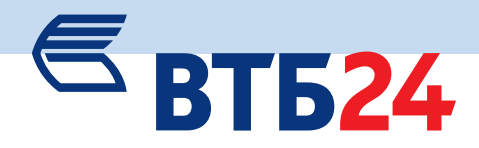

## Оплата товара

- 1. Убедитесь, что на экране высвечивается: «Введите карту».
- 2. Проведите карту по считывателю магнитных полос или вставьте в ЧИП считыватель в зависимости от типа карты.
- 3. Курсор по умолчанию стоит на пункте «Оплата товара», поэтому просто нажмите 🖉
- 4. На экране высветятся номер карты и срок ее действия, считанные с магнитной полосы, сверьте их с данными на лицевой стороне карты. Если все цифры совпали, нажмите на клавишу ——. Если цифры не совпали, прервите операцию клавишей карта поддельная. Для чиповой карты проверка номера и срока действия не требуется.
- Введите сумму: сначала целую часть рубли, если в сумме есть копейки, то нажмите на клавишу (\*,...) и введите сумму копеек. Для исправления ошибочно введенной суммы нажмите на клавишу —. Подтвердите сумму, нажав на клавишу —.
- 6. Терминал запрашивает ПИН-код.

Запрашивайте у клиента ПИН-код только для карты Maestro. При приеме всех остальных типов карт следует нажимать — на ПИН-клавиатуре или, если таковой в комплекте не предусмотрено, на самом терминале. Владелец карты Maestro должен ввести ПИН-код и нажать ——.

- 7. Дождитесь распечатки чека или сообщения об ошибке на чековой ленте.
- В случае если операция завершена успешно, на экране терминала появится вопрос «Чек подписан?». Нажмите , если чек подписан клиентом. Если же чек не подписан или подписи на чеке и на карте заметно отличаются, нажмите на клавиши , В этом случае сумма вернется на карту и будут распечатаны два чека «Отмена операции Оплата товара».

## Отмена (коррекция) операции

- 1. Убедитесь, что на экране высвечивается: «Введите карту».
- 2. Проведите карту по считывателю магнитных полос или вставьте в ЧИП считыватель в зависимости от типа карты.
- 3. Установите курсор на пункт **«Коррекция операции»**, нажав **Г**, **—**.

- 4. Введите номер ссылки с чека оплаты (N. ССЫЛКИ RRN:) и нажмите на клавишу *—*.
- 5. Введите номер чека оплаты (**ЧЕК XXXX**) и нажмите на клавишу *—*.
- Введите сумму с чека оплаты: сначала целую часть рубли, если в сумме есть копейки, то нажмите на клавишу (\*,...) и введите сумму копеек. Для исправления ошибочно введенной суммы нажмите на клавишу . Подтвердите сумму, нажав на клавишу .
- 7. Дождитесь распечатки чека или сообщения об ошибке на чековой ленте. Убедитесь, что операция прошла успешно, в этом случае должна появиться надпись белыми буквами в нижней черной полосе «Завершено успешно». Оторвите чек, нажмите на клавишу —, оторвите появившийся второй экземпляр чека и дайте их на подпись клиенту. В случае отказа свяжитесь с банком по тел. 540-4-540.

## Необходимая отчетность (сверка итогов = Z-отчет)

Если в течение дня проводились успешные операции оплаты или отмены, в конце дня необходимо выполнять сверку итогов.

- 1. Убедитесь, что на экране высвечивается: «Введите карту», и нажмите на клавишу **F**<sub>1</sub> для входа в меню.
- 2. Установите клавишей 🕞 курсор на пункт «Сверка итогов» и нажмите на клавишу 🛹.
- 4. Оторвите ленту с отчетом и верните терминал в исходное состояние, нажав на клавишу .

## Круглосуточная горячая линия ВТБ24:

(495) 926-78-66, 8 800 700-09-70 E-mail: pos@vtb24.ru